採用試験の申込については、電子申請にて、入力フォーム項目に従い、順次入力してください。

|                                                                        | 人力の状況                   | 8      |
|------------------------------------------------------------------------|-------------------------|--------|
| 入力フォーム                                                                 |                         |        |
| 申込書                                                                    |                         |        |
| 氏名 必須<br>氏名の間はスペース (空                                                  | 白)を入れてください。             |        |
| <ul> <li>氏名(カナ) </li> <li>金角カナで入力してくだ</li> <li>氏名の間はスペース(空)</li> </ul> | 図<br>さい。<br>白)を入れてください。 |        |
| メールアドレス 👔                                                              | 勢入力                     |        |
| preview-demo                                                           | @example.com            | ×      |
| 入力内部                                                                   | 容に不備があります。内容を確認してくた     | ້ ວ່າ. |
|                                                                        |                         |        |
|                                                                        | 次へ進む                    |        |

|                       | 入力の状況                       | 17   |
|-----------------------|-----------------------------|------|
| 入力フォーム                | <b>A</b>                    |      |
| 障害のある                 | 方は以下の項目にご回答ください。            | ,    |
| 」<br>試験において、翫         | 記慮すべき事項について記入してください。        | 意王   |
| (例)当日は車いすを<br>難聴のため、面 | と使用します。<br>「接時は筆談でお願いします。 等 |      |
|                       |                             |      |
|                       |                             |      |
|                       |                             |      |
|                       |                             |      |
|                       |                             |      |
|                       |                             | 0/1  |
|                       |                             | 0/10 |
|                       | 次へ進む                        | 0/10 |
|                       | 次へ進む                        | 0/10 |

|                                                                                                    |                                              | 入力の            | D状況              |       |       | 2      | 259 |
|----------------------------------------------------------------------------------------------------|----------------------------------------------|----------------|------------------|-------|-------|--------|-----|
| 入力フォーム                                                                                                    |                                              |                |                  |       |       |        |     |
| 申込者情報                                                                                                    |                                              |                |                  |       |       |        |     |
| <b>申込職種 <mark>必須</mark><br/>以下から申込職種を選</b> 掛                                                                                                | <b>え</b> してください。                             |                |                  |       |       |        |     |
| 選択してください                                                                                                    | ,)                                           |                |                  |       |       | $\sim$ | /   |
| <b>顔写真 <u>必</u>須</b><br>顔写真のデータを添付し<br>※データ形式は JPG・J<br>《縦560px(ピクセル)<br>へ<br>、<br>、<br>、<br>、<br>、<br>、<br>、<br>、<br>、<br>、<br>、<br>、<br>、 | レてください。<br>PEG・PNG・GI<br>×横420px(ヒ<br>マ確択・・・ | Fのいずネ<br>²クセル) | いかで、 5 M<br>を推奨》 | B以内とす | すること。 |        |     |
| 顏写真 撮影日 💩                                                                                                    | a                                            |                |                  |       |       |        |     |
| 申込日の6か月以内に掛                                                                                                    | 最影したもの                                       |                |                  |       |       |        |     |
| 年                                                                                                    |                                              | 月(             |                  | B     |       |        |     |
| 性別 在意                                                                                                    |                                              |                |                  |       |       |        |     |
| ○ 男                                                                                                    |                                              |                |                  |       |       |        |     |
| () 女                                                                                                    |                                              |                |                  |       |       |        |     |
| 生年月日 必須                                                                                                    |                                              |                |                  |       |       |        |     |
| 年                                                                                                    |                                              | 月(             |                  | Ð     |       |        |     |
| 令和8年4月1日<br>令和8年4月1日のあた                                                                                                    | 時点の年齢<br>いたの年齢を入り                            | 必須<br>」してくだ    | さい。              |       |       |        |     |
|                                                                                                    |                                              |                |                  |       |       | 歳      |     |
| 国籍(外国籍の方の                                                                                                    | のみ) 任意                                       |                |                  |       |       |        |     |

| 現住所 | (郵便番号) | 必須 |
|-----|--------|----|
|-----|--------|----|

ハイフン(-)なしの半角7桁で入力してください。

|                                                                                                    | 郵便番号から住所を入力                                                                                                    |
|----------------------------------------------------------------------------------------------------|----------------------------------------------------------------------------------------------------|
| <ul> <li>〕 「郵便番</li> </ul>                                                                                        | 号から住所を入力」を押すと、住所の一部が自動入力されます。                                                                                                    |
| 現住所 🤌<br>書類送付先と<br>※都道府県・                                                                                         | <b>え</b><br>なる住所を入力してください。<br>市町村・地名・番地                                                                                                    |
| 〕 自動入力<br>現住所(選                                                                                                   | 後、番地、マンション名、部屋番号など、住所の続きがあれば入力してください。<br>1<br>物名・号室)<br>任意                                                                                                    |
| 上記以外の<br>現住所以外の                                                                                                   | <b>)連絡先住所(郵便番号)</b><br>産                                                                                                    |
|                                                                                                    | 郵便番号から住所を入力                                                                                                    |
| 上記以外の<br>※都道府県・                                                                                                   | <b>)連絡先住所</b> 任意<br>市町村・地名・番地                                                                                                    |
|                                                                                                    |                                                                                                    |
| 〕 自動入力<br>上記以外の                                                                                                   | 後、番地、マンション名、部屋番号など、住所の続きがあれば入力してください。<br>の連絡先住所(建物名・号室) 任意                                                                                                    |
| <ol> <li>自動入力</li> <li>上記以外の</li> <li>電話番号</li> <li>日中に運絡が</li> </ol>                                             | 後、番地、マンション名、部屋番号など、住所の続きがあれば入力してください。<br>の連絡先住所(建物名・号室) 任意<br>【1) でえ<br>取れる電話番号を、ハイフン(-)なしの半角数字で入力してください。                                                                                                    |
| <ol> <li>自動入力</li> <li>上記以外の</li> <li>電話番号</li> <li>日中に連絡が</li> <li>電話番号</li> <li>電話番号</li> <li>その他、連絡</li> </ol> | <ul> <li>後、番地、マンション名、部屋番号など、住所の続きがあれば入力してください。</li> <li>の連絡先住所(建物名・号室) 在国</li> <li>(1) 必須</li> <li>取れる電話番号を、ハイフン(-)なしの半角数字で入力してください。</li> <li>(2) 在国</li> <li>先があれば入力してください。(ハイフン(-)なしの半角数字で入力)</li> </ul>                                    |
| <ol> <li>自動入力</li> <li>上記以外の</li> <li>電話番号</li> <li>電話番号</li> <li>電話番号</li> <li>その他、連絡</li> </ol>                 | <ul> <li>後、番地、マンション名、部屋番号など、住所の続きがあれば入力してください。</li> <li>の連絡先住所(建物名・号室) 任国</li> <li>(1) 必須</li> <li>取れる電話番号を、ハイフン(-)なしの半角数字で入力してください。</li> <li>(2) 任国</li> <li>先があれば入力してください。(ハイフン(-)なしの半角数字で入力)</li> <li>入力内容に不備があります。内容を確認してください。</li> </ul> |

| 豊橋市民病院職員採用候補者試験                                         |
|---------------------------------------------------------|
| 入力の状況 33%                                               |
| 入力フォーム<br>学歴について<br>学歴 2010 (品大5件まで入力可能)                |
| 最終学歴から高等学校以上の学歴まで順番に入力してください。<br>1件目 学歴<br>学校名 <u> </u> |
| <b>学部</b> 任意                                            |
| 学科 ④ □ □ □ □ □ □ □ □ □ □ □ □ □ □ □ □ □ □                |
| 年     月     日       在籍期間(終期)     ≥須       年     月     日 |
| 区分 🔉 🖉 🖉                                                |
| 歴は最大5つ記載可能<br>加するときは、「もう1件追加する」を<br>リックし入力してください。       |

入力内容に不備があります。内容を確認してください。

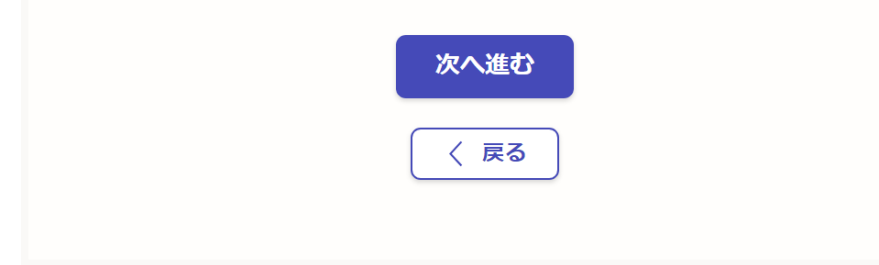

|                | 豊橋市民病院職員採用候補者試験             |
|----------------|-----------------------------|
|                | 入力の状況                       |
|                | 429                         |
|                | 入力フォーム                      |
|                | 職歴について                      |
|                | 職歴 必須 (最大5件まで入力可能)          |
|                | 職歴のある方は、直近の職歴から順番に入力してください。 |
|                | 1 <b>件目</b> 職歴              |
|                | 勤務先名称 任意                    |
|                |                             |
|                | 職務内容 在意                     |
|                | (25文字以内)                    |
|                |                             |
|                |                             |
|                | (例:愛知県豊橋市)                  |
|                |                             |
|                | 在職期間(始期) 任意                 |
|                | 年月日前                        |
|                |                             |
|                |                             |
|                |                             |
|                | 雇用形態 任息                     |
|                | 選択してください 🗸                  |
| 歴は最大5つ話        | 載可能  日 もう1件追加する             |
| <b>nするときは、</b> | 「もう1件追加する」を                 |
|                | <b>オイギネい</b> あと4件まで追加できます   |
| リックし入力し        |                             |
| リックし入力し        |                             |
| リックし入力し        | 次へ進む                        |

|                                       |                                     | <u>አ</u> ታ ወ አ | 況                     |         |                 |    |
|---------------------------------------|-------------------------------------|----------------|-----------------------|---------|-----------------|----|
|                                       |                                     |                |                       |         | 50%             |    |
| 入力フォ                                  | -/>                                 |                |                       |         |                 |    |
| ~ ~ ~ ~ ~ ~ ~ ~ ~ ~ ~ ~ ~ ~ ~ ~ ~ ~ ~ | -                                   |                |                       |         |                 |    |
| 貝伯                                    | ┲╪ <sup>╍</sup> ᅀᆘᆎᇝᆂᅋ              |                | <u>A+1)</u>           |         |                 |    |
|                                       | <b>単転光計の有無</b><br>(ださい)             | (中型光計も         |                       |         |                 |    |
| ****                                  |                                     |                |                       |         |                 |    |
| 普通日動車5                                | <b>も計取得(見込</b>                      | )年月日           |                       |         |                 |    |
|                                       | 年                                   | 月              | E                     |         |                 |    |
| 申込要件の資                                | 資格・免許 💩                             | 最大1件までノ        | 力可能                   |         |                 |    |
| 申込要件となる                               | 資格・免許についる                           | 入力してくださ        | ι\ <u>,</u>           |         |                 |    |
| 1 <b>件目</b> 申记                        | 要件の資格・免                             | 午              |                       |         |                 |    |
| 資格・免許                                 | 并名 <sub>必須</sub>                    |                |                       |         |                 |    |
|                                       |                                     |                |                       |         |                 |    |
| 資格・免討                                 | 午取得(見込):                            | 年月日 永河         |                       |         |                 |    |
|                                       |                                     |                |                       |         |                 |    |
|                                       | <b>#</b>                            | Л              |                       |         |                 |    |
| その他の資料                                | 久. 缶許 📷                             |                |                       |         |                 |    |
| その他、主な資                               | <b>H・元</b> 前<br>在息<br>格・免許を<br>お持ちの | う方は入力してく       | <u>り略</u><br>ださい。(最大・ | 4件)     |                 |    |
| ● 追加                                  | する                                  |                | その他の                  | 資格・免許は  | 最大4つ記載          | 可能 |
|                                       |                                     |                | 記載する                  | ときは、「追か | <b>』する」 をクリ</b> | ック |
|                                       | 入力内容に不備                             | があります。戍        | カしてく                  | ださい。    |                 |    |
|                                       |                                     |                | L                     |         |                 |    |
|                                       |                                     | 次へ進            | む                     |         |                 |    |
|                                       |                                     |                |                       |         |                 |    |

| 入力フォーム                     |                     |     |
|----------------------------|---------------------|-----|
| 趣味・特技(                     | こついて                |     |
| ▶<br>必須                    |                     |     |
| 趣味・特技を記入してく<br>※箇条書きで最大5つま | ださい。<br>で           |     |
|                            |                     |     |
|                            |                     |     |
|                            |                     |     |
|                            |                     | 0.4 |
|                            |                     | 0/. |
|                            | 容に不備があります。内容を確認してくだ | さい。 |
| 入力内                        |                     |     |
| 入力内                        |                     |     |

|                          | 入力の状況                           | 6       |
|--------------------------|---------------------------------|---------|
| 入力フォー/                   | X                               |         |
| 自覚してい                    | うのないで                           |         |
| 必須                       |                                 |         |
| 自覚している性格につ<br>※改行は1回までとし | ついて記入してください。(100字以内)<br>してください。 |         |
| (                        |                                 |         |
|                          |                                 |         |
|                          |                                 |         |
|                          |                                 |         |
|                          |                                 |         |
|                          |                                 | 0/1     |
| <u></u><br>入力            | 内容に不備があります。内容を確認してくださ           | 0/1<br> |
| 入力                       | 内容に不備があります。内容を確認してくださ           | 0/1<br> |

|                                                          |         | 入力の状      | 況      |        |         | 75%  |
|----------------------------------------------------------|---------|-----------|--------|--------|---------|------|
|                                                          |         |           |        |        |         |      |
| ヘカノオーム                                                   |         | . ** +8 - | ᆂᄀᅖᅀ   |        |         |      |
| 豆間叩氏枘阮                                                   | へ引んり取って | 【布兰?      | の理由    | 1      |         |      |
| <sup>1028</sup><br>なある病院、医療施設の中<br>い。(400字以内)<br>ジャントレてく | で、なぜ豊橋  | 市民病院で     | 働きたいのた | 、志望理由を | を入力してくた | ≛≥   |
|                                                          | /200    |           |        |        |         |      |
|                                                          |         |           |        |        |         |      |
|                                                          |         |           |        |        |         |      |
|                                                          |         |           |        |        |         |      |
|                                                          |         |           |        |        |         |      |
|                                                          |         |           |        |        |         |      |
|                                                          |         |           |        |        |         |      |
|                                                          |         |           |        |        |         |      |
|                                                          |         |           |        |        |         |      |
|                                                          |         |           |        |        |         |      |
|                                                          |         |           |        |        |         |      |
|                                                          |         |           |        |        |         |      |
|                                                          |         |           |        |        |         |      |
|                                                          |         |           |        |        | 0       | /400 |
|                                                          |         |           |        |        |         |      |
| 入力内容                                                     | に不備があ   | ります。 🗖    | 内容を確認し | ってください | ۱.      |      |

|                               | )          | 、力の状況      |             |      |
|-------------------------------|------------|------------|-------------|------|
|                               |            |            |             | 839  |
| 入力フォーム                        |            |            |             |      |
|                               | •          |            |             |      |
| HCPK                          |            |            |             |      |
| <mark>必須</mark><br>これだけは他人に負け | ないと思う部分を分析 | し、理由をつけて説明 | 引してください。(40 | 0字以  |
|                               |            |            |             |      |
| ※以行はり凹までとし                    |            |            |             |      |
|                               |            |            |             |      |
|                               |            |            |             |      |
|                               |            |            |             |      |
|                               |            |            |             |      |
|                               |            |            |             |      |
|                               |            |            |             |      |
|                               |            |            |             |      |
|                               |            |            |             |      |
|                               |            |            |             |      |
|                               |            |            |             |      |
|                               |            |            |             |      |
|                               |            |            |             |      |
|                               |            |            |             |      |
|                               |            |            |             |      |
|                               |            |            |             |      |
|                               |            |            |             |      |
|                               |            |            |             | 0/40 |
|                               |            |            |             | 0/40 |
| 1 +                           | ホターてはがたいさ  |            | テノナ"ナッ      |      |
| 入刀                            | 内谷に个傭かめりま  | 9。内谷を唯認し   | こくにない。      |      |
|                               |            |            |             |      |
|                               | 5          | マへ進む       |             |      |

|        | 入力の状況                      | 92 |
|--------|----------------------------|----|
| 入力フォー  | -А                         |    |
| 確認事項   | 1                          |    |
| 欠格条項につ | いて 必須                      |    |
| □ 私は地  | 方公務員法第16条に規定する欠格条項に該当しません。 |    |
| 入力事項の確 | 認について 🗞                    |    |
| □ この申  | 込みのすべての入力事項に相違ありません。       |    |
| -      | 入力内容に不備があります。内容を確認してください。  |    |
|        | 次へ進む                       |    |
|        | ( 戻る)                      |    |

|                               | 100% |
|-------------------------------|------|
| 申請内容の確認                       |      |
| 申込書                           |      |
| 申請者の種別                        |      |
| 個人                            | 🧾 編集 |
| 氏名》23                         |      |
| ·                             |      |
| •                             |      |
| ·                             |      |
| 確認事項                          |      |
| 欠格条項について 必須                   |      |
| 私は地方公務員法第16条に規定する欠格条項に該当しません。 | ∠ 編集 |
| 入力事項の確認について 🛛 🕺 🧟 🧟           |      |
|                               | ✔ 編集 |
| この申込みのすべての入力事項に相違ありません。       |      |

「この内容で申請する」をクリックしたら、内容の修正はできませんので、ご注意ください。

申請が完了すると、以下のページに切り替わります。

登録された連絡先メールアドレスに、次ページで示す申請受付完了のメールが届きます。

|          | 申請が完了しました                                                                                                    |
|----------|----------------------------------------------------------------------------------------------------|
| 完<br>(E  | 了メールを登録頂いたメールアドレスに送信しました。また、 <u>申請内容はこちら</u><br>申 <u>請詳細)</u> からご確認いただけます。                                                                                                    |
| ※:<br>まで | メールが届かない場合は、迷惑メールフォルダに振り分けられている可能性があり<br>すので、一度ご確認ください。                                                                                                    |
|          | アンケートのお願い                                                                                                    |
|          | オンライン手続きにはどのくらいご満足いただけましたか?                                                                                                    |
|          | $_{\pi_{\ddot{a}}}$ $$ $$ $$ $$ $$ $$ $\overset{_{\ddot{a}_{\mathcal{C}}}}{\overset{_{\ddot{a}_{\mathcal{C}}}}{\dot{a}_{\mathcal{C}}}}}{\overset{_{\ddot{a}_{\mathcal{C}}}}{\overset{_{\ddot{a}_{\mathcal{C}}}}}{\overset{_{\ddot{a}_{\mathcal{C}}}}{\dot{a}_{\mathcal{C}}}}}}}}}}}}}}}}}}}$ |
|          | 善点などを具体的にお聞かせください。                                                                                                    |
|          | 記載内容はご感想やご意見に限らせていただいており、質問に対する回答はおこなっており<br>ません。<br>ご質問や申請内容に関する補足は、豊橋市までお問い合わせください。                                                                                                    |
|          | 利用規約に同意してアンケートを送信する                                                                                                    |
| 回答       | 結果は、オンライン手続きを改善するために、本サービスを運営する株式会社グラファーと豊<br>5が、共同で使用いたします。 <u>アンケート利用規約を確認</u>                                                                                                    |
|          | ホームへ戻る                                                                                                    |
|          |                                                                                                    |

よろしければ、アンケートにご協力ください(しなくても、合否に影響はありません)。